# Centro de Acceso a Casa (HAC) Guía para Padres

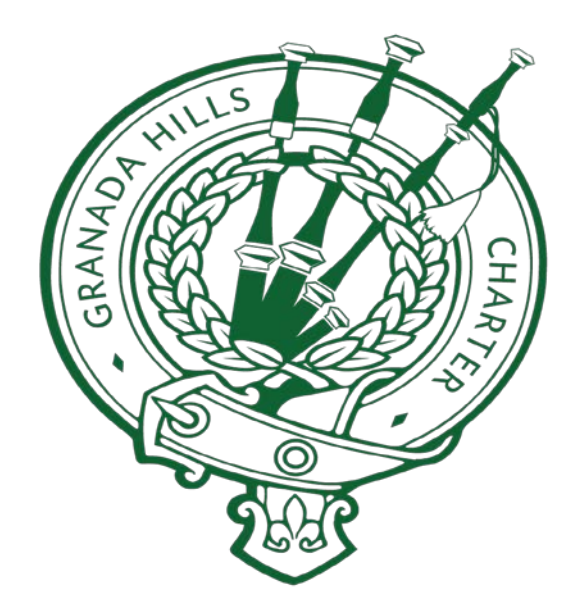

### Utilizando el Centro de Acceso a Casa

| Instrucciones de Entrada al Sistema       | 1 |
|-------------------------------------------|---|
| Menú del Centro de Acceso a Casa          |   |
| Página de Inicio                          | 1 |
| Vista Semanal                             | 1 |
| Calendario                                | 2 |
| Enlaces Escolares                         | 2 |
| Asistencia                                | 3 |
| Vista Mensual                             |   |
| Clases                                    |   |
| Trabajo de Clase                          |   |
| Programa                                  | 4 |
| Calificaciones                            | 5 |
| Libreta de Calificaciones                 | 5 |
| Puntuaciones en Examenes Estandarizados   | 6 |
| Apoyo Estudiantil                         | 6 |
| Disciplina                                | 6 |
| Registración                              | 6 |
| Demográfica                               |   |
| Actualizar la Información de Registración | 8 |
| Opciones del Usuario                      |   |
| Mis Alertas                               | 8 |
| Mi Cuenta                                 |   |
| Cambio de Contraseña                      | 9 |
| Cerrar la Sesión                          | 9 |
| Cambiar de Estudiante                     | 9 |
| Declaración de Privacidad HAC             |   |
| Términos de Uso HAC                       |   |

### Instrucciones de Entrada al Sistema

- 1. Vaya al sitio web de nuestra escuela http://www.ghctk12.com
- 2. Coloque el cursor sobre "myGHC" y selecciona "HAC"
- 3. Haga clic en "Parent Access" para acceso para padres para iniciar sesión en HAC
- Para usarlo por primera vez, utilice el código de acceso y la hoja de instrucciones proporcionada por GHC; se le indicará que ingrese 2 preguntas de seguridad. Redacte 2 preguntas de desafío y proporcione las respuestas adecuadas

### Menú del Centro de Acceso a Casa

Las opciones del menú en la bandera del Centro de Acceso a Casa proporcionan el acceso a las páginas principals del HAC. Al hacer clic en el icono, aparecerá una página con etiquetas relacionadas, cada una de ellas es una página independiente de información sobre el estudiante.

Las siguientes páginas se pueden acceder utilizando las opciones de menú en la bandera del HAC:

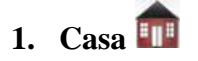

### Vista Semanal

Muestra la asistencia del estudiante, horario, asignaciones e información de disciplina para la semana actual. También pueden verse semanas anteriores y futuras. Se proporcionan enlaces para ver detalles sobre cursos individuales y enviar correos electrónicos a los maestros.

| SunGard S         | School District<br>cess Center       |                                 |                   | Natha                | an Doylestown 🖼 User<br>Derek Doylest | /oice  Help 🔒 Logo<br>own Change Stude |
|-------------------|--------------------------------------|---------------------------------|-------------------|----------------------|---------------------------------------|----------------------------------------|
| eek View Cal      | Home<br>Home                         | Attendance                      | Classes           | Trades Student Suppo | ort Registration                      |                                        |
| Discipline has to | een entered. Click f<br>lay June 17, | or the details<br>2013 - Friday | June 21, 2013     |                      | Today Vie                             | w Full Schedule                        |
| Class             | Current<br>Average                   | Monday<br>06/17 Day             | :M 06/18 Da       | y:T 06/19 Day:W      | Thursday<br>06/20 Day:R               | <b>Friday</b><br>06/21 Day:F           |
| Glob St 1         | 89.00                                |                                 | Unexcused Absence | Unexcused Absence    | Unexcused Absence                     |                                        |

### Calendario

Muestra una vista mensual de la asistencia, programación, asignaciónes, e información de disciplina del estudiante, así como actividades y eventos que han sido escritos por los maestros. Casillas de verificación se proporcionan para configurar el tipo de información que se muestra, mientras que los botones están incluidos para cambiar el calendario por semana o por dia. Los meses anteriores y futuros también se pueden ver.

| SupCard School District                                                             |                          |                                                          |                                        |                                        |                                                                             | Ľ            | Nathan Doylestown 🖓    | UserVoice 🥐 Help 🔒 Logoff              |      |
|-------------------------------------------------------------------------------------|--------------------------|----------------------------------------------------------|----------------------------------------|----------------------------------------|-----------------------------------------------------------------------------|--------------|------------------------|----------------------------------------|------|
| Home Access Center                                                                  |                          | _                                                        |                                        |                                        |                                                                             |              | Derek Doy              | lestown Change Student                 |      |
|                                                                                     | Home                     | Attendance                                               | Classes                                | (Grades                                | Student Support                                                             | Registration |                        |                                        |      |
| Week View Calendar School Links<br>Display or hide Filter                           |                          |                                                          |                                        |                                        |                                                                             |              |                        | Switch from Month<br>Day or Week view. | ı to |
| follows).                                                                           |                          | Tue                                                      | June                                   | 2013                                   | Today<br>Thu                                                                |              | Fri                    | Day Week Month                         |      |
| 28<br>View assignments,<br>events, and activities.                                  | 27                       | Naviga<br>month                                          | te from<br>to month.                   | 29                                     |                                                                             | 30           | 31                     | 1                                      |      |
| 2<br>Romeo&Juliet Scener (8<br>105)<br>Workheet (8030-4)<br>Sp Foetball Sign-ups du | 144<br>Homeword<br>(VFB) | 4<br>4-1)<br>k - section 2 (8030-4)<br>Ill meeting (VFB) | 5p Football - weig<br>Ch. Review wońsh | 5<br>hts practice (VFE<br>eet (8030-4) | )<br>2viz (8244-1)<br>Class Project Presentatio<br>8030-4)<br>Fest (8030-4) | n Museur     | n Field Trip (8030 -4) | 8                                      |      |
| 9<br>Quiz (8244-1)                                                                  | 10                       | 11                                                       | ~~~                                    | 12                                     | Ferm Paper (8244-1)                                                         | 13           | 14                     | 15                                     |      |

### Enlaces Escolares

Muestra enlaces que se han hecho disponibles para los padres y estudiantes de la escuela.

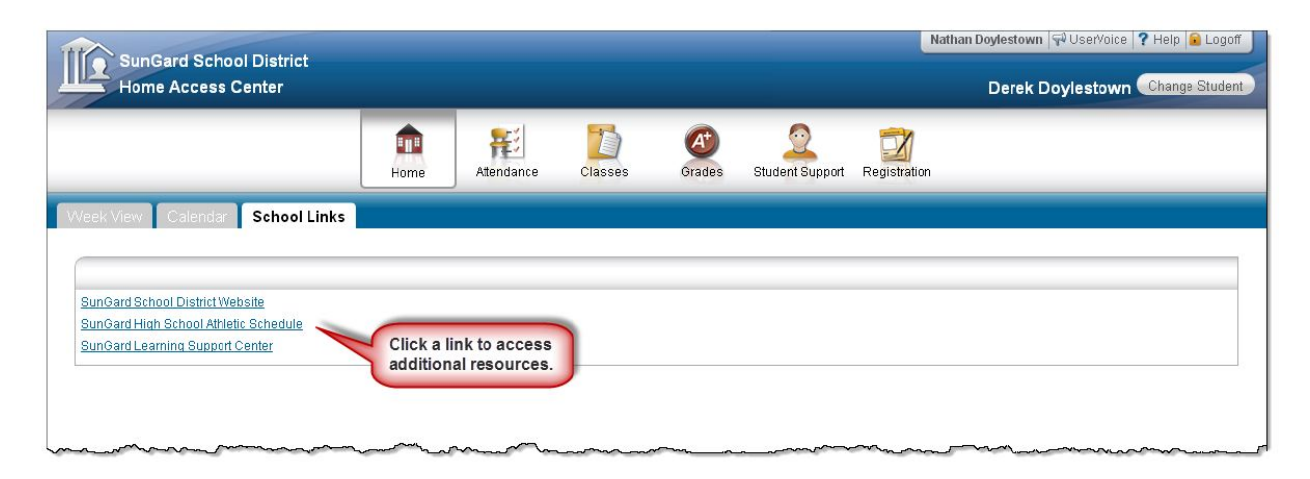

## 2. Asistencia 籠

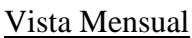

Muestra la asistencia del alumno por mes, y puede activarse para acceder a todos los meses del año escolar en curso. Una leyenda de colores identifica el tipo de asistencia que aparece. Coloque el puntero del ratón sobre un día para ver información más detallada sobre las ausencias y tardanzas.

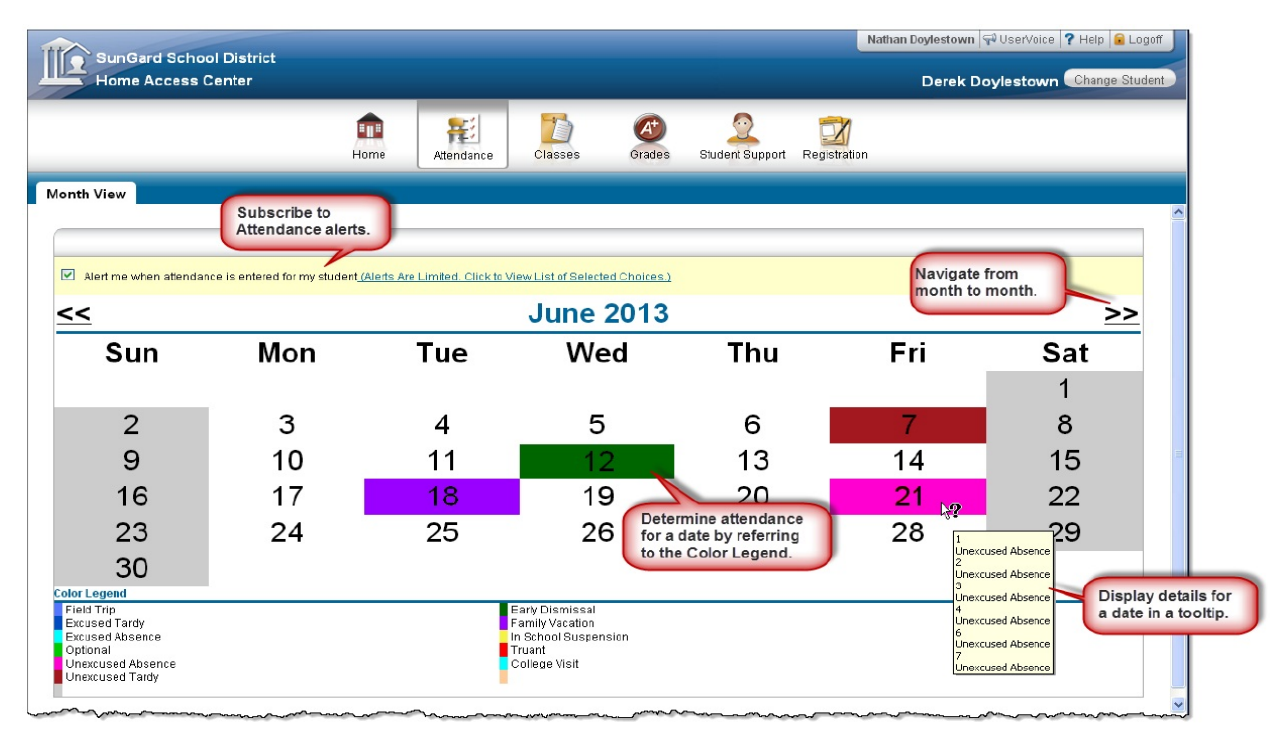

### 3. Clases 🚺

### Trabajo de Clase

Muestra las asignaciones de cada clase, incluyendo las fechas asignadas, fechas de vencimiento, categorías, posibles puntos y las puntuaciones para las asignaciones disponibles en una clase. Cuando las asignaciones son pedidas por clase, el promedio de la clase se muestra debajo de la lista de asignaciones del estudiante. Los profesores pueden seleccionar si la asignación y su puntuación debe ser publicado en HAC. Sin embargo, pueden incluirse trabajos no publicados en el promedio general del estudiante para un curso.

NOTA: PARA VER LOS PORCENTAJES ACUMULADOS, en el cuadro libreta de calificaciones, debe decir "(ALL RUNS)" y la caja de muestra debe decir "(ALL CLASSES)" a continuación, haga clic en "REFRESH VIEW"

| SunGard School Dis<br>Home Access Cente                                                                                                    | strict<br>er                                                                                                    |                                                                                                    |                                                                                            |                                                                               | Derei                                    | Change Stud                                                                                                    |
|----------------------------------------------------------------------------------------------------|----------------------------------------------------------------------------------------------------|----------------------------------------------------------------------------------------------------|--------------------------------------------------------------------------------------------|-------------------------------------------------------------------------------|------------------------------------------|----------------------------------------------------------------------------------------------------|
|                                                                                                    | Home                                                                                                    | Attendance                                                                                                    | Grades Student                                                                             | Support Registrati                                                            | ion                                      | Change the display                                                                                                    |
| asswork Career Plan 5                                                                                                    | Schedule Requests                                                                                                    | Select options for listing assignments.                                                                                                    |                                                                                            |                                                                               |                                          | Collapse All Full View                                                                                                    |
| /lew Classwork for Ocourses O<br>Show (All Classes)                                                                                                    | Competency Groups for Repo                                                                                                    | rt Card Run 4                                                                                                    | • • • • • • • •                                                                            | ssignment counts to                                                           | oward one or more                        | Refresh View                                                                                                    |
|                                                                                                    |                                                                                                    |                                                                                                    |                                                                                            |                                                                               |                                          |                                                                                                    |
| <ul> <li>Alert me if my student receives</li> <li>Alert me if my student receives</li> <li>B030 - 4 Math IS Sel</li> </ul>                                                                                                    | s a course average below<br>s an assignment average below<br>§ (Last Updated: 6/7/2013)                                                                                                    | % or above %.                                                                                                    | Subscribe to<br>Average Aler                                                               | Course<br>ts.                                                                 | Vie                                      | ew course<br>erages.<br>Marking Period 80.33%                                                                                                    |
| Alert me if my student receives Alert me if my student receives 8030 - 4 Math IS Sel                                                                                                    | s a course average below<br>s an assignment average below<br>S (Last Updated; 6/7/2013)<br>ssigned A                                                                                                  | % or above %,                                                                                                    | Subscribe to<br>Average Aler                                                               | Course<br>ts.                                                                 | Score                                    | w course<br>erages.<br>Marking Period 80.33%                                                                                                    |
| Alert me if my student receives Alert me if my student receives B030 - 4 Math IS Sel tate Due Date A 6/06/2013 Click tick for                                                                                                    | s a course average below<br>s an assignment average below<br>9. (Last Updated: 6/7/2013)<br>ssigned A                                                                                                 | % or above %,<br>% % or above %,<br>ssignment<br>ass Project Presentation                                                                                             | Subscribe to<br>Average Aler                                                               | Course<br>ts.                                                                 | Score                                    | w course<br>erages.<br>Marking Period 80.33%<br>Total Points<br>100.00                                                                                                    |
| Alert me if my student receives<br>Alert me if my student receives<br>8030 - 4 Math IS Sel<br>ate Due<br>6/06/2013<br>Click link for<br>course detail.                                                                                                    | s a course average below<br>s an assignment average below<br>g (Last Updated: 6/7/2013)<br>ssigned A<br>g<br>Tr                                                                                       | % or above %,<br>% So above %,<br>ssignment<br>lass Project Presentation<br>est                                                                                       | Subscribe to<br>Average Aler<br>Cl<br>Te                                                   | Course<br>ts.<br>tegory<br>ass Project<br>sts                                 | Score                                    | w course<br>erages.<br>Marking Period 80.33%<br>Total Points<br>100.00<br>100.00                                                                                                    |
| Alert me if my student receives<br>Alert me if my student receives<br>8030 - 4 Math IS Sel<br>bate Due<br>6/06/2013<br>6/06/2013<br>6/05/2013                                                                                                    | s a course average below s an assignment average below s (Last Updated: 6/7/2013) ssigned A                                                                                                    | % or above     %.       w     % or above       ssignment       lass Project Presentation       est       h. Review worksheet                                          | Subscribe to<br>Average Aler<br>Cit<br>Te<br>Ho                                            | Course<br>ts.<br>tegory<br>ass Project<br>sts<br>mework                       | Score<br>85.00                           | w course<br>erages.<br>Marking Period 80.33%<br>Total Points<br>100.00<br>100.00<br>100.00                                                                                                    |
| Alert me if my student receives Alert me if my student receives B030 - 4 Math IS Sel Date Due Click link for course detail. 6/06/2013 6/04/2013                                                                                                    | s a course average below<br>s an assignment average belov<br>S (Last Updated: 6/7/2013)<br>ssigned A<br>I<br>I<br>I<br>I<br>I<br>I<br>I<br>I<br>I<br>I<br>I<br>I<br>I<br>I<br>I<br>I<br>I<br>I<br>I   | % or above     %.       v     % or above       ssignment       lass Project Presentation       est       h. Review worksheet       omework- section 2                 | Subscribe to<br>Average Aler<br>Click a link for                                           | Course<br>ts.<br>tegory<br>ass Project<br>sts<br>mework<br>rork               | Score<br>85.00<br>81.00                  | Total Points           100.00           100.00           100.00           100.00           100.00           100.00           100.00                                                                                                    |
| Alert me if my student receives<br>Alert me if my student receives<br>8030 - 4 Math IS Sel<br>bate Due<br>6/06/2013<br>6/06/2013<br>6/04/2013<br>6/04/2013<br>6/03/2013                                                                                        | s a course average below<br>s an assignment average belov<br>S (Last Updated: 6/7/2013)<br>ssigned A<br>U<br>U<br>U<br>U<br>U<br>U<br>U<br>U<br>U<br>U<br>U<br>U<br>U<br>U<br>U<br>U<br>U<br>U<br>U   | % or above     %.       v     % or above       ssignment       lass Project Presentation       est       h. Review worksheet       omework- section 2       (orksheet | Subscribe to<br>Average Aler<br>Citck a link for<br>assignment detail                      | Course<br>ts.<br>tegory<br>ass Project<br>sts<br>mework<br>ork<br>rork        | Score<br>85.00<br>81.00<br>75.00         | Total Points           100.00           100.00           100.00           100.00           100.00           100.00           100.00           100.00           100.00                                                                                                    |
| Alert me if my student receives     Alert me if my student receives     B030 - 4 Math IS Sel:     Alert 000     Date A     B006/2013     Click link for     Course detail.     B003/2013     B144 - 105 English 9                                              | s a course average below<br>a an assignment average belov<br>S (Last Updated: 6/7/2013)<br>(Ssigned Ar<br>Last Updated: 6/7/2013)<br>Last Updated: 6/7/2013)                                          | % or above %.<br>% or above %.<br>ssignment<br>lass Project Presentation<br>est<br>h. Review worksheet<br>omework- section 2<br>(orksheet                             | Subscribe to<br>Average Aler<br>Click a link for<br>assignment detail                      | Course<br>ts.<br>tegony<br>ass Project<br>sts<br>mework<br>ork<br>ork<br>ork  | Score<br>85.00<br>81.00<br>75.00         | Total Points           100.00           100.00           100.00           100.00           100.00           100.00           100.00           100.00           100.00           100.00           100.00           100.00           100.00           100.00           100.00           Marking Period 79.97%                                                                                        |
| Alert me if my student receives     Alert me if my student receives     B030 - 4 Math IS Sel     Date Due     Date A     Date A     Click link for     Course detail.     B003/2013     B144 - 105 English 9     Date Due     Date Assig                       | s a course average below<br>s an assignment average belov<br>S (Last Updated: 6/7/2013)<br>ssigned Ar<br>I<br>L<br>L<br>Last Updated: 6/7/2013)<br>ned Assignment                                     | % or above %.<br>% or above %.<br>ssignment<br>lass Project Presentation<br>est<br>h. Review worksheet<br>omework-section 2<br>forksheet                              | Subscribe to<br>Average Aler<br>Cassignment detail                                         | Course<br>tegony<br>ass Project<br>sts<br>mework<br>ork<br>ork                | Score<br>85.00<br>81.00<br>75.00         | Total Points           100.00           100.00           100.00           100.00           100.00           100.00           100.00           100.00           100.00           100.00           100.00           100.00           100.00           100.00           100.00           100.00           100.00           100.00           100.00           100.00                                   |
| Alert me if my student receives Alert me if my student receives B030 - 4 Math IS Sel Bate Due Click link for Course detail. B005/2013 Click link for Course detail. B003/2013 B144 - 105 English 9 Date Assig B/18/2013 Bate Due Date Assig                    | s a course average below<br>s an assignment average belov<br>S (Last Updated: 6/7/2013)<br>ssigned A<br>L<br>S (Last Updated: 6/7/2013)<br>ned Assignmen<br>Capulet and                               | % or above %.<br>% or above %.<br>ssignment<br>lass Project Presentation<br>est<br>h. Review worksheet<br>omework- section 2<br>forksheet<br>t<br>d Montague Exam.*   | Subscribe to<br>Average Aler<br>Calcher<br>Click a link for<br>assignment detail           | Course<br>tegony<br>ass Project<br>sts<br>mework<br>ork<br>ork<br>egony<br>ts | Score<br>85.00<br>81.00<br>75.00<br>Stop | Total Points           100.00           100.00           100.00           100.00           100.00           100.00           100.00           100.00           100.00           100.00           100.00           100.00           100.00           100.00           100.00           100.00           100.00           100.00           100.00           100.00           100.00           100.00 |
| Alert me if my student receives     Alert me if my student receives     8030 - 4 Math IS Sel     Date Due     Date A     Click link for     course detail.     16/05/2013     16/03/2013     8144 - 105 English 9     Date Assig     16/18/2013     16/18/2013 | s a course average below<br>s an assignment average belov<br>S (Last Updated: 6/7/2013)<br>ssigned A<br>Tri<br>C<br>U<br>U<br>(Last Updated: 6/7/2013)<br>ned Assignmen<br>Capulet and<br>Capulet and | % or above     %.       % or above     %.       ssignment                                                                                                    | Subscribe to<br>Average Aler<br>Click a link for<br>assignment detail<br>Cat<br>Tes<br>Tes | Course<br>tegory<br>ass Project<br>sts<br>mework<br>ork<br>ork                | 85.00<br>85.00<br>81.00<br>75.00         | Total Points           100.00           100.00           100.00           100.00           100.00           100.00           100.00           100.00           100.00           100.00           100.00           100.00           100.00           100.00           Marking Period 79.97%           re           Total Points           8.00           100.00                                     |

### <u>Programa</u>

Muestra el programa del estudiante. Se proporcionan enlaces para ver información detallada de cada clase y enviar correos electrónicos a los maestros.

|                       | nGard School Distri              | ct                              |                   |                                         |               |                 | Nathan Doylestown 🖓 | UserVoice 💡 Help 🔒 Logoff |
|-----------------------|----------------------------------|---------------------------------|-------------------|-----------------------------------------|---------------|-----------------|---------------------|---------------------------|
| Ho                    | me Access Center                 |                                 |                   |                                         |               |                 | Derek Doy           | lestown Change Student    |
|                       |                                  | Home                            | <b>Attendance</b> | Classes                                 | Grades        | Student Support | Registration        |                           |
| Classwork<br>2012 - : | Career Plan Sch<br>2013 Schedule | Click a link for course detail. |                   | ck a link to<br>nd an ema<br>the teache | il<br>r.      |                 |                     |                           |
| Course                | Description                      | Periods                         | Teacher           | Room                                    | Days          | Marking Periods | Building            | Status                    |
| 8244 - 1              | Glob Studies                     | 1 1                             | Seward S          | 1220                                    | M, T, W, R, F | M1, M2          | Sungard Building 2  | Active                    |
| 9982 - 1              | Trigonometry                     | 1                               | Howard H          | C352                                    | M, T, W, R, F | M3, M4          | Sungard Building 2  | Active                    |
| 9264 - 2              | Mod 20th AM                      | 2                               | Jasper J          | C127                                    | M, T, W, R, F | M1, M2          | Sungard Building 2  | Active                    |
| ××× 8030 -            | 4 Math IS Sels                   | 2                               | Reading R         | C120                                    | M, T, W, R, F | M3, M4          | Sungard Building 2  | Active                    |
| 8653 - 1              | Computer Ap                      | <u>p</u> 3                      | Lansing L         | 1215                                    | T, R          | M1, M2          | Sungard Building 2  | Active                    |
| 8903 - 18             | Click the icon for               | 3                               | Andover A         | IGYM                                    | M, W, F       | M3, M4          | Sungard Building 2  | Active                    |
| 8444 - 5              | a course note.                   | 4                               | Lincoln L         | 1321                                    | M, T, W, R, F | M1, M2, M3, M4  | Sungard Building 2  | Active                    |

# 4. Calificaciones

### Libreta de Calificaciones

Muestra la libreta de calificaciones más reciente de su estudiante, si está disponible. El informe incluye los cursos y descripciones del estudiante, períodos de clase, maestros, numero de salón, calificaciones y códigos de comentarios.

|              |                             |                   | 1                                               |                  |               |                   |                     |        | Natha     | n Doyles | town            | Vae       | rVaice           | 7 Help 🚺 | 🔒 Logo |
|--------------|-----------------------------|-------------------|-------------------------------------------------|------------------|---------------|-------------------|---------------------|--------|-----------|----------|-----------------|-----------|------------------|----------|--------|
| Sun<br>Hom   | Gard School<br>ne Access Ce | District<br>Inter |                                                 |                  |               | - 25              |                     |        |           | Der      | ek Do           | oyles     | town             | Change   | Stude  |
|              |                             | Home              | Atlen da                                        | <b>i</b><br>ance | Classes       | 6                 | A<br>rades          | Studen | t Support | t Regis  | 2<br>stration   |           |                  |          |        |
| R Repo       | ort Card Tra                | Sel<br>rep<br>per | ect anothe<br>orting<br>iod to view<br>Period 4 |                  | ange Te       | est Scor          | es Pe               | rforma | ncePLU    |          | ick to<br>DF of | disp      | lay a<br>fficial | 2        | Print  |
| View the Rep | out Card for Repo           | orting Period     | l (4                                            | comas a          |               | Subsci<br>card al | ribe to re<br>erts. | port   | )         | re       | port o          | ard.      |                  | 5        |        |
| Course       | Description                 | Period            | Teacher                                         | Roam             | Att.Credit    | Ern.Cre           | dit MP1             | MP2    | EXM1      | SEMI     | MP3             | MP4       | EXM2             | SEM2     | COM    |
| 8244 - 1     | Glob Studies 1              | 1                 | Chalfont C                                      | 1220             | 0.5000        | 0.5000            | 91                  | 92     | 87        | 91       | 98              | 95        | 91               | 95       |        |
| 9833 - 1     | Micro Excel 1               | 2                 | Bedford B                                       | C130             |               |                   | 84                  |        | 80        | 83       | -               | _         | -                |          |        |
| 9636-1       | Powerpoint                  | z                 | Bedford B                                       | C130             |               |                   | 85                  |        | 80        | 83       |                 |           |                  |          |        |
| 8653 - 1     | Computer App                | 3                 | Lansing L                                       | 1215             |               |                   | _                   | 82     | 87        | 85       |                 |           |                  |          |        |
| 8903 - 18    | YVell Fitness               | 3                 | Andover A                                       | IGYM             | 0.5000        | 0.5000            |                     |        |           |          | 91              | 85        | 96               | 93       |        |
| 9831 - 1     | Mic Word 1                  | 3                 | Milton M                                        | C112             |               |                   |                     | 94     | 88        | 92       |                 |           |                  |          |        |
|              | 1                           | 4                 | Lincoln L                                       | 1321             | 0.5000        | 0.5000            | 88                  |        |           | 87       | 88              | 84        | 82               | 85       | 157    |
| Click a li   | nk for                      | 5                 | Sta                                             | 1113             | 0.5000        | 0.500             |                     | -      |           | -        | 7.5             | 12        | 7.0              | 77       |        |
| coursed      | ietall.                     | -                 | La                                              | C128             |               |                   | Click a I           | ink to | displa    | iy 🔰     |                 |           |                  |          |        |
| 8348 - 104   | Algebra 1                   | click a lir       | 1k to                                           | 1301             | 0.5000        | 0.50              | the assi            | gnme   | ent info  | for      | 84              | 85        | 79               | 81       |        |
| 8144 - 105   | English 9 +                 | he teach          | all to H                                        | 1204             | 0.5000        | 0.50              | the mar             | к.     |           |          | 82              | 75        |                  | 74       | 106    |
| 8144 - 105   | English 9                   | he teach          | ail to                                          | 1204             | 0.5000        | 0.50              | the mar             | k.     |           |          | 82              | <u>75</u> |                  | 74       | 10     |
| Comment      | t Legend                    | ncies enter       | ea for this stud                                | Jerit.           |               |                   |                     |        |           |          |                 |           |                  |          |        |
| Comment      |                             | Descri            | plion                                           |                  |               |                   |                     |        |           |          |                 |           |                  |          |        |
|              |                             |                   |                                                 |                  |               |                   |                     |        |           |          |                 |           |                  |          |        |
| 106          |                             | Compl             | etes assignme                                   | ents in a fir    | mley faishion |                   |                     |        |           |          |                 |           |                  |          |        |

#### Puntuaciones en Examenes Estandarizados

Muestra la Puntuacion de las pruebas estandarizadas de su estudiante. Para cada prueba, la lista incluye el nombre de la prueba, fecha de la prueba, pruebas secundarias y puntuaciones, así como el grado y edad del estudiante en el momento de que la prueba fue tomada.

|                         | Home | Attendance Classes                                              | Grades Student Support                 | Registration                 |
|-------------------------|------|-----------------------------------------------------------------|----------------------------------------|------------------------------|
| Report Card Test Scores |      |                                                                 |                                        |                              |
| Subtest                 |      | Scores                                                          |                                        |                              |
| CAPA Level              |      | CAPA Level:                                                     |                                        |                              |
| English                 |      | Performance Level: Advanced<br>EAP C SU/CCC Readiness:<br>Ready | Scaled Score: 467<br>Test version: CST | CA Reading List Level: 13+   |
| Math                    |      | Performance Level: Advanced<br>EAP CSU/CCC Readiness:<br>Ready  | Scaled Score: 428<br>Test version: CST | Test Type: Summative HS Math |
| EOC Science             |      | Performance Level: Advanced                                     | Scaled Score: 474                      | Test Type: Biology           |
| Grade 10 Life Science   |      | Performance Level:                                              | Scaled Score:                          | Test version:                |
| World History           |      | Performance Level:                                              | Scaled Score:                          |                              |
| Grade 11 U.S. History   |      | Performance Level: Advanced                                     | Scaled Score: 506                      |                              |

### 5. Apoyo Estudiantil 🔍

#### **Disciplina**

Muestra todos los incidentes de disciplina relacionados con el estudiante como ofensor, víctima o testigo. Los incidentes se enumeran del más reciente al más antiguo. En la página de Disciplina las columnas "Roll" e "Incident" muestran enlaces en las cuales puede hacer clic para detalles adicionales del incidente.

|                                                |                                                                                                   | Home Atlandar                                                           |                                                                                                  | Bludent Supp | ort Registration                                                                             |                                                          |
|------------------------------------------------|---------------------------------------------------------------------------------------------------|-------------------------------------------------------------------------|--------------------------------------------------------------------------------------------------|--------------|----------------------------------------------------------------------------------------------|----------------------------------------------------------|
| cipline 3                                      | Subscribe t<br>Discipline a                                                                       | o<br>lerts.                                                             |                                                                                                  |              |                                                                                              |                                                          |
| Alert me whe                                   | n Discipline incidents are entered fo                                                             | r my student <u>(Aleits Are Lin</u>                                     | nited. Click to View List of Selecte                                                             | d Choices.)  |                                                                                              |                                                          |
| Alert me whe                                   | n Discipline incidents are entered fo                                                             | r my student <u>(Alerts Are Lin</u><br>Category                         | nited. Click to View List of Selecte                                                             | Location     | Incident Date/Time                                                                           | Incident Role                                            |
| Alertme whe<br>shool Year                      | n Discipline incidents are entered fo<br>Incident<br>Cheating                                     | r my student (Alerts Are Lin<br>Category<br>Cheating                    | Building<br>Sungard Building 2                                                                   | Location     | Incident Date/Time                                                                           | Incident Role                                            |
| Alert ma what<br>chool Year<br>013             | n Discipline incidents are entered fo<br>Incident<br>Cheating<br>Bus Violation                    | r my student (Alerts Are Lin<br>Category<br>Cheating                    | Building<br>Sungard Building 2<br>Sungard Building 2                                             | Location     | Incident Date/Time<br>1/17/2014 12:00:00 AM<br>7/1/2013 12:00:00 AM                          | Incident Role<br><u>Offender</u><br>Victim               |
| Alertme whe<br>chool Year<br>H 3<br>H 3<br>H 3 | n Discipline incidents are entered to<br>Incident<br>Cheating<br>Bus Violation<br>Computer Misuse | r my student <u>(Alerts Are Lin</u><br>Category<br>Cheating<br>Computer | Building<br>Sungard Building 2<br>Sungard Building 2<br>Sungard Building 2<br>Sungard Building 2 | Location     | Inclident Date/Time<br>1/17/2014 12:00:00 AM<br>7/1/2013 12:00:00 AM<br>2/5/2013 12:00:00 AM | Incident Role<br><u>Critender</u><br>Victim<br>Critender |

### 6. Registracion

### **Demográfica**

La página demográfica incluye las siguientes secciones de información sobre el estudiante:

• Demográficas - datos básicos, como el nombre del estudiante, fecha de nacimiento, consejero, edificio, género (sexo), grado, idioma y maestro del aula principal.

- Emergencia Información para uso en emergencias médicas, como el nombre del médico y número de teléfono, hospital preferido y los datos del seguro de salud.
- Personal Información confidencial, incluyendo número de Seguro Social, origen étnico, estado de comidas escolares y clasificación.
- Transporte Información sobre los arreglos de transporte del estudiante de ida y vuelta a la escuela.
- Contactos Información de estudiantes y tutores, incluyendo las direcciones y números de teléfono.

| SunGard Seber                                                                                                    | District              |            |                                                        |                                                                                               |                                                                                                    |                                                                                               | Na                                               | than Doylestown 🖓 Use     | rVoice 🥐 Help 🔒 I |
|----------------------------------------------------------------------------------------------------|-----------------------|------------|--------------------------------------------------------|-----------------------------------------------------------------------------------------------|----------------------------------------------------------------------------------------------------|-----------------------------------------------------------------------------------------------|--------------------------------------------------|---------------------------|-------------------|
| Home Access C                                                                                                    | enter                 |            |                                                        |                                                                                               |                                                                                                    |                                                                                               |                                                  | Derek Doyles              | town Change S     |
|                                                                                                    |                       | Home       | <b>H</b><br>Attendance                                 | Classes                                                                                       | (At<br>Grades                                                                                        | Student Support                                                                               | Registration                                     |                           |                   |
| mographic Update<br>tudent Name: Doylestown,<br>inth Date: 7/14/1999<br>ouso/Team: HiGH                                               | Registration<br>Derek | Fees       | Building: Sungard<br>Gender: Male<br>Calendar: Regular | Building 2<br>School Year                                                                     |                                                                                                    |                                                                                               | Grade: 09<br>Language: English<br>Homeroom Teach | 1<br>er: Garwood G        |                   |
| ounselor: Avaion A                                                                                                    |                       |            | Homeroom: C116                                         |                                                                                               |                                                                                                    |                                                                                               |                                                  | Click to upd              | ate               |
| Emergency<br>octor: Victor Milam MD<br>hone: (610)262-7149 Ext:<br>ospital: Sacred Heart Hosp                                         | itai                  |            |                                                        |                                                                                               | Insurance: Mei<br>Group: Bensor<br>ID: WEU14928<br>Subscriber: Ni                                    | ridian HealthCare<br>h Industries Inc<br>76A<br>athan Dolyestown                              |                                                  | emergency<br>information. | Edit              |
| Personal<br>ocial Security Number: 171<br>hnicity: White                                                                              | -44-4177              |            |                                                        |                                                                                               | Meal Status: F<br>Classification:                                                                    | ree Lunch                                                                                     |                                                  |                           |                   |
| ransportation                                                                                                    |                       |            |                                                        |                                                                                               |                                                                                                    |                                                                                               |                                                  |                           |                   |
| To School                                                                                                    |                       |            |                                                        |                                                                                               |                                                                                                    |                                                                                               |                                                  |                           |                   |
| Days De                                                                                                    | scription             | Bus Number | Bus Route                                              | Stop                                                                                          | Number                                                                                               | Stop Time                                                                                     | Stop Des                                         | cription St               | nuttle Stop       |
| 11, 1, VI, R, F 80                                                                                                    | 5                     | 4560       | 26                                                     | 18                                                                                            |                                                                                                    | 07:50 AM                                                                                      |                                                  |                           |                   |
| From School                                                                                                    |                       | Ducklash   | D. D. J                                                |                                                                                               | A CONTRACTOR                                                                                         | 01 T                                                                                          | 010                                              |                           |                   |
| Days De                                                                                                    | scription             | 3 P4 6     | Bus Route                                              | 500                                                                                           | Number                                                                                               | Stop Time                                                                                     | Stop Des                                         | cription Si               | iutile Stop       |
| a, i, w, is, i =                                                                                                    | 5                     | 1815       | 26                                                     | 18                                                                                            |                                                                                                    | 03:20 P M                                                                                     |                                                  | Click to upd              | ate               |
| Contacts                                                                                                    |                       |            |                                                        |                                                                                               |                                                                                                    |                                                                                               |                                                  | contact<br>information.   | Edit              |
| Student                                                                                                    |                       |            |                                                        |                                                                                               |                                                                                                    |                                                                                               |                                                  |                           |                   |
| Student Mailing Address<br>Derek Doylestown<br>21 Hokendaugua ST<br>Bathlehem, PA 18018<br>Email: DD cylestown@eSch<br>(610) 867-0658 | ool.edu               |            |                                                        |                                                                                               | Student Addre<br>Derek Doylesto<br>71 Hokendaug<br>Bethlehem, PA<br>Email: DDoyles<br>(610) 867-0658 | ss<br>own<br>us ST<br>18018<br>stown@eSchool.ed<br>8                                          | lu                                               |                           |                   |
| Guardian                                                                                                    |                       |            |                                                        |                                                                                               |                                                                                                    |                                                                                               |                                                  |                           |                   |
| Suardian<br>Nathan Doylestown<br>11 Hokendauqua ST<br>Bethlehem, PA 18018<br>Email: ndoyle@pdq.net<br>(510) 857-0558                  |                       |            | ,                                                      | Guardian<br>Amanda Doyle<br>23B Market ST<br>Bethlehem, PA<br>Email: amanda<br>(61D) 691-993; | stown<br>18018<br>192@yahoo.co                                                                       | m                                                                                             |                                                  |                           |                   |
| Other Contacts                                                                                                    |                       |            |                                                        |                                                                                               |                                                                                                    |                                                                                               |                                                  |                           |                   |
| Emergency Contact<br>Daniel le Doylestown<br>Helfrich Springs - 800 Mickle<br>Whitehall, PA 18052                                     | ey RD Apt. ST3        |            |                                                        |                                                                                               |                                                                                                    | Emergency Conta<br>Robert Allentown<br>128 Hokendauqua<br>Bethlehem, PA 18<br>Email: homa4560 | ct<br>ST<br>)18<br>@warizon.net                  |                           |                   |

### Actualizar la Información de Registración

Puede usar esta página para tener acceso a la Inscripción en Línea para actualizar la información de registro de su estudiante. La página puede mostrar los siguientes enlaces para mostrar una forma:

**Nuevo-** Al hacer clic en el enlace, se mostrará un nuevo formulario para actualizar los datos del/de la estudiante. Utilice este enlace si nunca ha presentado un formulario de Inscripción en línea.

**Editar**- Al hacer clic en el enlace, muestra un formulario que usted previamente ha iniciado o presentado, pero no se ha procesado. En este caso, puede añadir o cambiar la información de la forma.

**Vista** – Haciendo clic en el enlace, muestra un formulario que previamente a presentado y ha sido procesado. En este caso, sólo puede ver la información de la forma.

| SunGard Scho<br>Home Access (   | ol District<br>Center |             |                                |            |              | Nathan Doylestown 🖘 UserVoice 💡 Heip 🔒 Logoff<br>Derek Doylestown Change Student |
|---------------------------------|-----------------------|-------------|--------------------------------|------------|--------------|----------------------------------------------------------------------------------|
|                                 |                       | Home        | Attendance                     | Classes    | Registration |                                                                                  |
| Demographic Update              | Registration          |             | Click link to a<br>a new form. | lisplay    |              |                                                                                  |
|                                 |                       |             |                                |            |              |                                                                                  |
| Registration Forms              |                       |             |                                |            |              |                                                                                  |
| Registration Forms<br>Form Name | Status                | Modified By | 1                              | Last Modif | ied Date     | Edit/View                                                                        |

### **Opciones del Usuario**

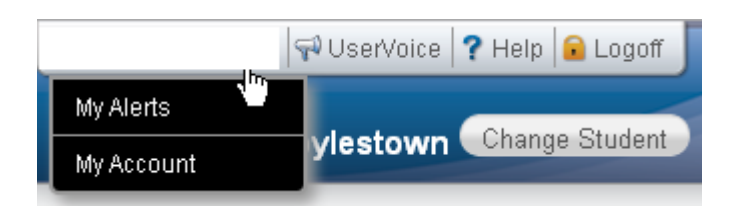

### **Mis Alertas**

Utilice la opción Mis Alertas para acceder y cambiar la configuración para los tipos de alertas de correo electrónico que le gustaría recibir para su estudiante.

### Mi Cuenta

Utilice la opción Mi Cuenta para ver los datos de su cuenta. Los datos de su cuenta incluyen el nombre de usuario, dirección, dirección de correo electrónico y la última fecha y hora en que usted tuvo acceso al Centro de Acceso a Casa.

Además, es posible que pueda cambiar su contraseña e introducir preguntas de desafío que se usarán si olvida su nombre de usuario o contraseña.

| arne:                                                                                                    | Nathan Dovlestown                                                           |                                                 |   |
|----------------------------------------------------------------------------------------------------|-----------------------------------------------------------------------------|-------------------------------------------------|---|
| ldress:                                                                                                    | 19 Market ST                                                                |                                                 |   |
|                                                                                                    | Bethlehem, PA 18018                                                         |                                                 |   |
| ogged in as:                                                                                                | ndoylestown                                                                 |                                                 |   |
| nall Address:<br>ast Login:                                                                                 | 7(17(2013 5:08:14 PM                                                        |                                                 |   |
| IST LOGIN                                                                                                   | 111172010 0.00.141 M                                                        |                                                 |   |
| Change Passw                                                                                                | ord                                                                         |                                                 |   |
| Old Password:*                                                                                              |                                                                             | ]                                               |   |
| New Password:*                                                                                              |                                                                             | 1                                               |   |
| Confirm Now Daes                                                                                            | word                                                                        | -                                               |   |
| Committee Pass                                                                                              |                                                                             |                                                 |   |
|                                                                                                    |                                                                             |                                                 |   |
| Change Passwi                                                                                               | rd                                                                          |                                                 |   |
|                                                                                                    |                                                                             |                                                 |   |
|                                                                                                    |                                                                             |                                                 |   |
| Challenge Que                                                                                               | stions                                                                      |                                                 |   |
| Challenge Que<br>Compose 3 challer                                                                          | stions<br>ige questions and provide appropriate answers                     |                                                 |   |
| Challenge Que<br>Compose 3 challer<br>Questions                                                             | stions<br>Ige questions and provide appropriate answers                     | Answers                                         |   |
| Challenge Que<br>Compose 3 challer<br>Questions                                                             | stions<br>Ige questions and provide appropriate answers                     | Answers                                         |   |
| Challenge Que<br>Compose 3 challer<br>Questions<br>My first car?                                            | stions<br>Ige questions and provide appropriate answers                     | Answers                                         | ] |
| Challenge Que<br>Compose 3 challer<br>Questions<br>My first car?                                            | stions<br>Ige questions and provide appropriate answers                     | Answers                                         | ] |
| Challenge Que<br>Compose 3 challer<br>Questions<br>My first car?<br>My 1st grade teact                      | stions<br>Ige questions and provide appropriate answers<br>er's first name? | Answers                                         |   |
| Challenge Que<br>Compose 3 challer<br>Questions<br>My first car?<br>My 1st grade teach                      | stions<br>Ige questions and provide appropriate answers<br>er's first name? | Answers<br>//////////////////////////////////// |   |
| Challenge Que<br>Compose 3 challer<br>Questions<br>My first car?<br>My 1st grade teach                      | stions<br>age questions and provide appropriate answers<br>er's first name? | Answers<br>WW<br>Defores                        | ] |
| Challenge Que<br>Compose 3 challer<br>Questions<br>My first car?<br>My 1st grade teach<br>My favorile film? | stions<br>age questions and provide appropriate answers<br>er's first name? | Answers WW Delores Citizen Kane                 |   |

### Cerrar Sesión

Cierra la sesión actual de HAC, y vuelve a la página de inicio.

### **Cambiar de Estudiante**

Si usted es un tutor de varios estudiantes, puede cambiar rápidamente el estudiante que está viendo.

- 1. En el Centro de Accesso, haga clic en Cambiar Estudiante.
- 2. En el enlace Seleccione el Estudiante, seleccione el alumno que desea ver.

| Choose Your Student                          | ×             |
|----------------------------------------------|---------------|
| Anthony Doylestown     Building: 2 Grade: 11 |               |
| O Derek Doylestown<br>Building: 2 Grade: 09  |               |
|                                              | Cancel Submit |

3. Haga clic en enviar.

### Declaración de Privacidad HAC

Granada Hills Charter High School reconoce la importancia de proteger la privacidad de toda la información proporcionada por los usuarios dentro del programa del Centro de Acceso a Casa.

- a. La escuela proporciona el uso del programa Centro de Acceso a Casa para uso exclusivo por padres/tutores de estudiantes que asisten a clases en Granada Hills Charter High School. El estudiante debería usar el Centro de Acceso Estudiantil SAC mediante su nombre de usuario y contraseña gaggle. **El padre/tutor no debería compartir la entrada al sistema HAC y la contraseña con su estudiante.**
- b. Toda la información mantenida y proporcionada por la escuela a través del programa Centro de Acceso a Casa es segura, confidencial y destinada únicamente a proporcionar información sobre el progreso académico de los estudiantes matriculados en la escuela.
- c. Granada Hills Charter High School no proporciona información sobre los padres/tutores o los estudiantes a fuentes externas o a otras organizaciones.

### Terminos de Uso HAC

Los usuarios tienen prohibido violar o intentar violar la seguridad del programa Centro de Acceso a Casa, incluyendo y sin limitación:

- a. Acceso a datos no destinados a dicho usuario o iniciar una sesión en una cuenta que el usuario no está autorizado a acceder.
- b. Tratando de investigar, analizar o probar la vulnerabilidad de un sistema o red o violar la seguridad o medidas de autenticación sin la debida autorización
- c. El intento de interferir con el servicio de cualquier usuario, servidor o red, incluso, sometiendo un virus al sitio, sobrecarga, "inundación", "correo basura", o "bloqueo"
- d. Envío de correos electrónicos no solicitados, incluyendo promociones y/o publicidad de productos o servicios.
- e. Falsificar cualquier encabezado del paquete TCP/IP o cualquier parte de la información del encabezado en cualquier correo electrónico o grupo de noticias.

Las violaciones del sistema o red de seguridad pueden resultar en responsabilidad civil o penal. Granada Hills Charter High School investigará los acontecimientos, lo que puede implicar tales violaciones y cooperará con las autoridades encargadas para hacer cumplir la ley a los usuarios infractores.